# E-SERVICES (AUTO-RENEWAL) USER GUIDE FOR ESTATE AGENT

# **Table of Contents**

|    |                                                                                     | Page         |
|----|-------------------------------------------------------------------------------------|--------------|
| 1. | Access E-Services                                                                   | <u>2</u>     |
| 2. | For KEO to Acknowledge Authorised Users for Renewal Exercise                        | <u>4</u>     |
| 3. | KEOs who are Renewing their Estate Agents Licence                                   | <u>6</u>     |
| 4. | KEOs who are Not Renewing their Estate Agents Licence                               | <u>10</u>    |
| 5. | Returning of Licence Renewal Application                                            | <u>12</u>    |
| 6. | Processing of Salesperson Registration Renewal Application                          | <u>13</u>    |
| 7. | Returning of Registration Renewal Application for Amendment before submission to Cl | EA <u>15</u> |
| 8. | Cancellation of Registration Renewal Application before submission to CEA           | <u>16</u>    |
| 9. | Withdrawal of Registration Renewal Application after submission to CEA              | <u>17</u>    |
| 10 | . Checks for Salespersons ineligible for Renewal (due to CPD/CPF)                   | <u>19</u>    |
| 11 | . Consolidated Licence and Renewal Fees                                             | <u>20</u>    |

#### **Document Change History**

| Version     | Date        | Description     |
|-------------|-------------|-----------------|
| Version 1.0 | 22 Sep 2015 | Initial Release |
| Version 2.0 | 13 Sep 2016 | Update document |
| Version 2.1 | 20 Sep 2019 | Update document |
|             |             |                 |
|             |             |                 |
|             |             |                 |

# 1. Access E-Services

1.1 Key Executive Officers ("KEOs"), who fulfil their CPD requirements and are not in arrears of CPF MediSave contribution, and Authorised Users, who were acknowledged by the KEO, can access the CEA E-Services using their **CorpPass** to submit their licence renewal application during the renewal exercise period from 1 Oct to 31 Oct each year.

1.2 KEOs and acknowledged Authorised Users can access the E-Service from the CEA website through the link: Professionals > Estate Agents Licensing Matters > Renewal of Estate Agent Licence

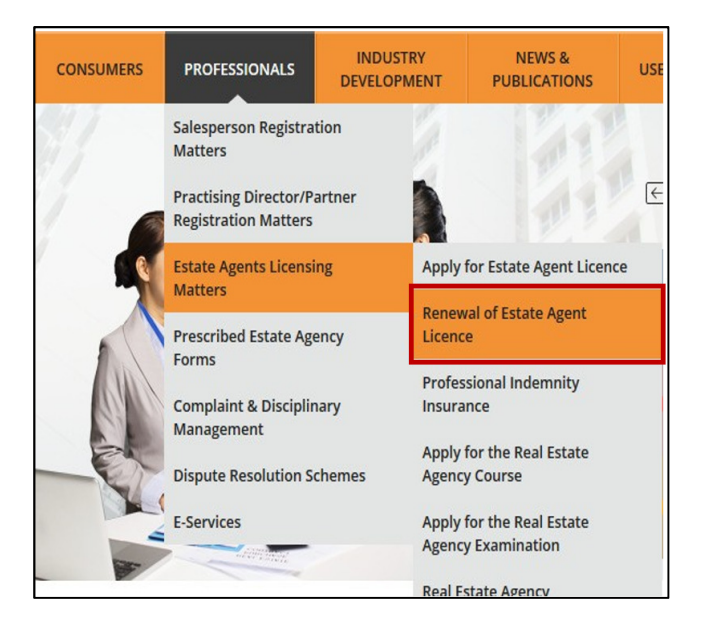

1.3 Alternatively, from 1 Oct to 31 Oct each year, KEOs and acknowledged Authorised Users can click on the short-cut icon "Access e-services for property agencies / renewal application" on CEA website's Home page to access the E-Services.

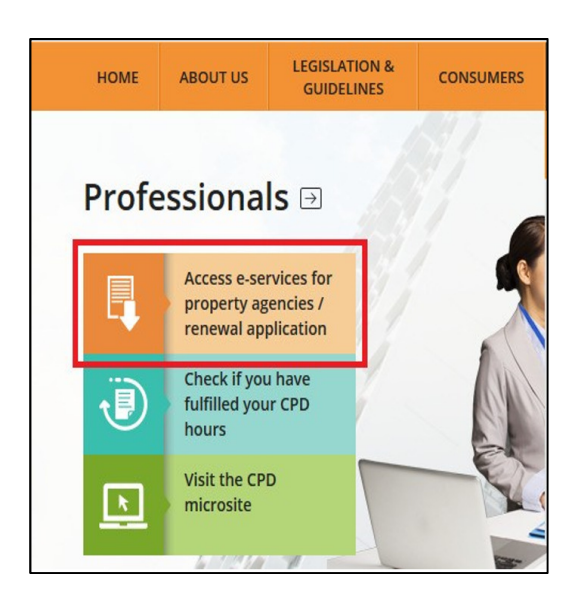

1.4 At the "E-Services" page in the CEA website, KEOs and acknowledged Authorised Users can click on "Log in" to login to E-Services using their CorpPass account.

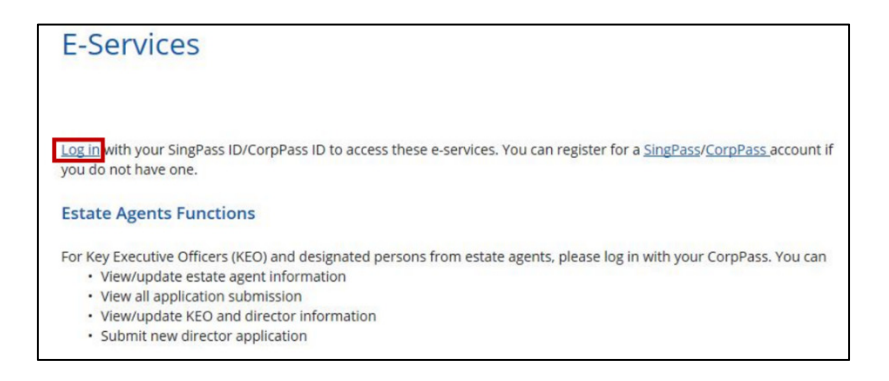

1.5 KEOs, who did not complete their CPD requirement and/or are in arrears of their CPF MediSave contributions, cannot access the CEA E-services. Such KEOs will see the error message below when they try to login to E-Services.

| Unauthorised                                                                                                    |      |
|----------------------------------------------------------------------------------------------------|------|
| Sorry, you are not authorised to view the page that you are trying to acc<br>Please contact CEA for more information. | ess. |

1.6 Similarly, Authorised Users, who are not acknowledged by the KEOs, will not be able to view the renewal module and will see the above error message when they try to login to E-Services.

1.7 After a successful login using CorpPass, KEOs and acknowledged Authorised Users will see the renewal application page below.

| Company Profile                            |                                                                                                    |
|--------------------------------------------|----------------------------------------------------------------------------------------------------|
| Company Prome                              | Welcome to Public E-Services                                                                                                    |
| 2019/2020 Renewal Exercise                 |                                                                                                    |
|                                            | Company Name: XXXXXXXXXXXXXXXXXXXXXXXXXXXXXXXXXXXX                                                                                                    |
| Estate Agents                              | Licence Expiry Date: 31/12/2019                                                                                                    |
| Licence Renewal                            | Mode of Business: COMPANY                                                                                                    |
| Salespersons Registration<br>Renewal       | Helpdesk Email: XXXXXXXXXXXXXXXXXXXXX                                                                                                    |
| Ineligible For Renewal<br>(Due to CPD/CPF) | You are now given right to authorise access to 2 users from your agency, so that they can log in to our website using<br>ComPass to make the necessary applications and undates on your agency's and agents' particulars in future |
| Licence/Registration                       | comprised to make the necessary approaches and aparted on your agency of and agents particulars in fatales.                                                                                                    |

# 2. For KEO to Acknowledge Authorised Users for Renewal Exercise

2.1 After the first successful login by the KEOs using CorpPass, the KEOs will see the list of Authorised Users in the estate agent under "Authorized User List". KEOs will only review the list of Authorised Users displayed and acknowledge the list of Authorised Users once – this step one-time for every renewal exercise.

| Acknowledge /   | uthorized User    |
|-----------------|-------------------|
| Authorized User | List              |
| Singpass Id     | Name              |
|                 | XXXX XXXXX XXXXXX |
|                 | YYYYYYYY YYYYYYYY |

2.2 KEOs can remove unauthorised users from the list of Authorised Users by clicking "Remove".

| Acknowledge Authorized User |                   |        |
|-----------------------------|-------------------|--------|
| Authorized User             | List              |        |
| Singpass Id                 | Name              | Action |
|                             | XXXX XXXXX XXXXXX | Remove |
|                             | ΥΥΥΥΥΥΥΥ ΥΥΥΥΥΥΥΥ | Remove |

# 2.3 KEOs can acknowledge the list of Authorised Users by clicking "I Acknowledge".

| Authorized User | r List                              |              |
|-----------------|-------------------------------------|--------------|
| Singpass Id     | Name                                | Action       |
|                 | XXXX XXXXX XXXXXX                   | Remove       |
|                 | YYYYYYYY YYYYYYYY                   | Remove       |
|                 |                                     |              |
|                 |                                     |              |
| 20 💌 📢          | Page 1 of 1 Image 7 Displaying 1 to | 2 of 2 items |

2.4 KEOs can certify and confirm the acknowledgment of the list of Authorised Users by checking this box and clicking "Ok".

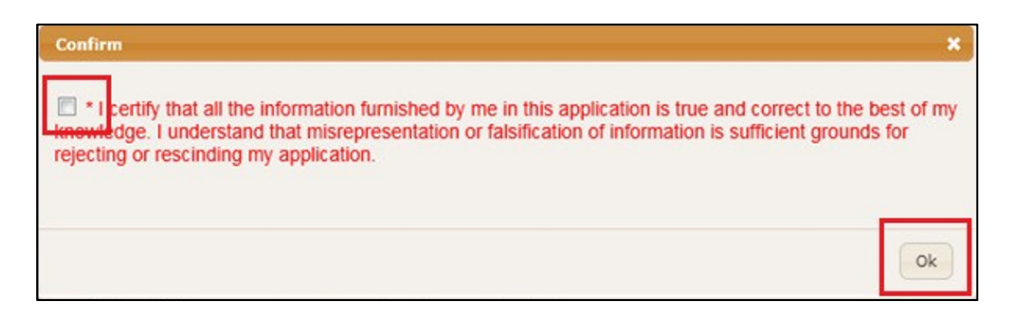

2.5 After the KEO has acknowledged the list of Authorised Users, acknowledged Authorised Users will be able to log in to the E-services to assist the KEOs with the processing of the renewal exercise.

# 3. KEOs who are Renewing their Estate Agent Licence

3.1 KEOs or Authorised Users can click "Estate Agent Licence Renewal" to begin their estate agent's licence renewal application.

| 2019/2020 Renewal Exercise<br>Estate Agents<br>Licence Renewal<br>Salespersons Registration<br>Renewal | Renewal of Licence<br>(For Estate Agent till Dec 2020)<br>Renewal of Licence (For Estate | e Agents with Licence till 31 Dec 20 <b>20</b> ) |
|----------------------------------------------------------------------------------------------------|------------------------------------------------------------------------------------------|--------------------------------------------------|
| Ineligible For Renewal                                                                                 | Ref Id:                                                                                  | 880135                                           |
| (Due to CPD/CPF)                                                                                       | Licence Validity:                                                                        | 01 Jan 2011 – 31 Dec 2019                        |
| Licence/Registration<br>Renewal Fees                                                                   | Application Status:                                                                      | First Logged-In (Track Application Status Here)  |

3.2 KEOs or Authorised Users must verify that their KEO and Practising Directors/ Partners have submitted their registration renewal applications under "KEO/Director Information", before proceeding with the licence renewal application.

| Step 1: KEO/Director Information | ]                                                                                                    |        |
|----------------------------------|----------------------------------------------------------------------------------------------------|--------|
| Director List                    |                                                                                                    |        |
| Full Name / NRIC                 | Application Status                                                                                      | Action |
| Key Executive Officer            | First Logged-In<br>Track Application Status<br>Please click here to view/complete<br>your declarations. | -      |
| Director                         | First Logged-In<br>Track Application Status<br>Please click here to view/complete<br>your declarations. | -      |
| 20 V 4 Page 1                    | of 1 🕨 🎽 🤔 Displaying 1 to 2 of 2 items                                                                 |        |

3.3 KEOs can click "Please click here to view/complete your declarations" to submit their own registration renewal application. The KEOs' registration renewal application will open in a new tab or window (Please see the salesperson renewal/auto-renewal user guide for more details). Please disable "block pop-up windows" in your internet browser settings if the registration renewal application tab or window does not appear.

| Home » 2019/2020 Salesperson Auto Renewal Application |
|-------------------------------------------------------|
| 2019/2020 Salesperson Auto Renewal Application        |

3.4 KEOs or Authorised Users must fill in the estate agent information under "Estate Agent Information". There is no need to upload any ACRA documents.

| Step 2: Estate Agent Information | on                                                 |    |        |
|----------------------------------|----------------------------------------------------|----|--------|
| Current Mode of Business: *      | Please select V                                    |    |        |
| Will the Estate Agent and/or its | Salespersons be dealing with Foreign Properties? * | No | $\sim$ |

3.5 KEOs or Authorised Users must fill in the Professional Indemnity Insurance (PII) Requirements information under "Professional Indemnity Insurance (PII) Requirements". There is no need to upload any PII documents unless CEA informs you to do so.

| surer Name: *                   |               |  |
|---------------------------------|---------------|--|
| Name of Estate Agent Insured: * |               |  |
| Policy Period: *                | (From) (To)   |  |
| Territorial Coverage: *         | Please select |  |
| rennen oorenage.                |               |  |

3.6 KEOs or Authorised Users must indicate in "Licence Renewal Indication" that the estate agent wishes to renew its estate agent licence by clicking "Yes".

| Step 5: Licence Renewal Indication |  |
|------------------------------------|--|
| Do you wish to renew your licence? |  |
| ○ Yes                              |  |
| O No                               |  |

3.7 After completing all of the above details, KEOs or Authorised Users can proceed to submit their renewal application to CEA by clicking "Submit Application".

| Do you wish to renew your licence?<br>Yes<br>No |  |
|-------------------------------------------------|--|
| Submit Application                              |  |

3.8 KEOs or Authorised Users must certify that the information are complete, true and correct to the best of their knowledge in the "pop-up" box, before they can proceed to submit their licence renewal application to CEA.

| Confirm                                                                                                    |
|----------------------------------------------------------------------------------------------------|
| Your Application will be submitted to CEA.<br>Are you sure you want to proceed?                                                                                                    |
| I THE UNDERSIGNED FOR AND ON BEHALF OF THE ESTATE AGENT BELOW HAVE<br>REFSONABLY VERIFIED BYDUE DILIGENCE, AND HEREBY CERTIFY AND DECLARE THAT THE<br>INFORMATION CONTAINED IN THIS APPLICATION ARE COMPLETE, CORRECT AND TRUE TO THE<br>BEST OF MY KNOWLEDGE, INFORMATION AND BELIEF AND NO MISLEADING INFORMATION HAS<br>BEEN SUBMITTED. IN PARTICULAR, I ALSO CONFIRM THAT WE HAVE MADE THE APPROPRIATE<br>VERIFICATION SEARCHES AND CHECKS TO CONFIRM THAT THE ABOVE DECLARATIONS OF<br>THE APPLICANTS ARE CORRECT AND TRUE. |
| I the Undersigned for and on behalf of the Estate Agent below also hereby undertake as follows :                                                                                                    |
| <ul> <li>i. to notify CEA in writing within 7 days if there is any change to the details of the salespersons;</li> <li>ii. to update CEA within 7 days if in future there are any changes to these salespersons' other personal particulars and declaration status; and</li> <li>iii. shall notify CEA within 7 days if any of their employment or appointment by the estate agent ceases or terminates.</li> </ul>                                                                                                    |
| Ok Cancel                                                                                                    |

3.9 After submitting the licence renewal application, KEOs or Authorised Users can track the application status by clicking "First Logged-in (Track Application Status)", after log in to E-Services using CorpPass.

| 2019/2020 Renewal Exercise<br>Estate Agents<br>Licence Renewal | Renewal of Licence<br>(For Estate Agent till Dec 2019) |                                                 |
|----------------------------------------------------------------|--------------------------------------------------------|-------------------------------------------------|
| Salespersons Registration<br>Renewal                           | Renewal of Licence (For Estate Agents wit              | th Licence till 31 Dec 2019)                    |
| Ineligible For Renewal<br>(Due to CPD/CPF)                     | Ref Id:<br>Licence Validity:                           | 880135<br>_01 Jan 2011 - 31 Dec 2019            |
| Licence/Registration<br>Renewal Fees                           | Application Status:                                    | First Logged-In (Track Application Status Here) |
| Withdrawal Application<br>(Confirmation/<br>Cancellation)      | ESTATE AGENT'S INFORMATION Name of Company             | Licence Number                                  |
| Renewal Module User<br>Guide                                   |                                                        |                                                 |
| View Company Particulars                                       | ACRA Registration Number                               | Mode of Business                                |
| Create/Change Authorised<br>Users                              | Principal Business Address                             | Registered Mailing Address                      |
| Application Inbox                                              | Email Address                                          | Contact Number                                  |
| Add/Remove/Update<br>Directors                                 |                                                        |                                                 |

# 3.10 KEOs or Authorised Users can see the application status of the licence renewal application in E-Services.

| Ref Id: 880135                                                                           | ****                                                                 |                                                       |                   |                                                     |                                                     |
|------------------------------------------------------------------------------------------|----------------------------------------------------------------------|-------------------------------------------------------|-------------------|-----------------------------------------------------|-----------------------------------------------------|
| Estate Agents : AAA                                                                      |                                                                      |                                                       |                   |                                                     |                                                     |
| KEO/Director/Salesp                                                                      | ersons : XXXXXXXXX                                                   | xxxxxxxxxx                                            |                   |                                                     |                                                     |
| Your application is currently at this stage                                              |                                                                      |                                                       |                   |                                                     |                                                     |
| Salesperson/Estate<br>Agent Has Not Indicated<br>Renewal Option/<br>Pending EA To Submit | Pending EA Submission<br>To CEA<br>(Not Indicated Renewal<br>Option) | Submitted To CEA<br>(Not Indicated Renewal<br>Option) | Processing By CEA | Pending Licence /<br>Registration Fee<br>Deductions | Approved By CEA<br>(Not Indicated Renewa<br>Option) |

# 4. KEOs who are Not Renewing their Estate Agents Licence

4.1 KEOs, who do not want to renew their estate agent licence, are to indicate in the "Licence Renewal Indication" that the estate agent do not wish to renew its estate agent licence by clicking the "No" option and click "Click here to terminate my licence" to submit to CEA.

| Step 4: Licence Renewal Indication              |  |
|-------------------------------------------------|--|
| Do you wish to renew your licence?<br>Yes<br>No |  |
| Click here to terminate my licence              |  |

4.2 The KEO must confirm and acknowledge that they are terminating the estate agent and click the "Ok".

| Confirm                                                                                                    |
|----------------------------------------------------------------------------------------------------|
| Are you sure you terminate your licence?                                                                                                    |
| I THE UNDERSIGNED FOR AND ON BEHALF OF THE ESTATE AGENT BELOW HAVE<br>REASONABLY VERIFIED BY DUE DILIGENCE, AND HEREBY CERTIFY AND DECLARE THAT THE<br>INFORMATION CONTAINED IN THIS APPLICATION ARE COMPLETE, CORRECT AND TRUE TO THE<br>BEST OF MY KNOWLEDGE, INFORMATION AND BELIEF AND NO MISLEADING INFORMATION HAS<br>BEEN SUBMITTED. IN PARTICULAR, I ALSO CONFIRM THAT WE HAVE MADE THE APPROPRIATE<br>VERIFICATION SEARCHES AND CHECKS TO CONFIRM THAT THE ABOVE DECLARATIONS OF THE<br>APPLICANTS ARE CORRECT AND TRUE. |
| I the undersigned for and on behalf of the Estate Agent below also hereby undertake as follows :                                                                                                    |
| <ul> <li>i. To notify CEA in writing within 7 days if there is any change to the details of the salespersons;</li> <li>ii. To update CEA within 7 days if in future there are any changes to these salespersons' other personal particulars and declaration status; and</li> </ul>                                                                                                    |
| <li>Shall notify CEA within 7 days if any of their employment or appointment by the estate agent<br/>ceases or terminates.</li>                                                                                                    |
| Ok Cancel                                                                                                    |

4.3 The KEO must upload the Estate Agent Termination Report and indicate the Termination date for the estate agent, and click "Submit" to submit the estate agent termination application to CEA. The KEOs must check that there are no salespersons remaining in the estate agent, or that the salespersons have made arrangement regarding their salesperson registration with the estate agent before the indicated termination date for the estate agent.

| Terminate Estat                                                                | e Agent                                                                                                    |  |
|--------------------------------------------------------------------------------|----------------------------------------------------------------------------------------------------|--|
| All fields with (*) are n                                                      | nandatory and cannot be left empty.                                                                                                    |  |
| Estate Agent Part                                                              | iculars                                                                                                    |  |
| Company Name:                                                                  |                                                                                                    |  |
| Licence No:                                                                    |                                                                                                    |  |
| Termination Letter:*                                                           | Browse No file selected.<br>Download Estate Agent Termination Report<br>Hease complete the estate agent termination report and sign it.<br>Scan the estate agent termination report and append it to the termination letter.<br>Save as pdf and upload. |  |
| Requested<br>Termination Date:                                                 | NOTE: Termination Date must be later than today's date.<br>Please leave "Termination Date" as tomorrow's date if you wish your licence to be terminated<br>as soon as CEA approved your termination application .<br>22/09/2016                         |  |
| *  I certify that all the<br>understand that misrepr<br>application.<br>Submit | e information furnished by me in this application is true and correct to the best of my knowledge. I resentation or falsification of information is sufficient grounds for rejecting or rescinding my                                                   |  |

# 5. Returning of Licence Renewal Application

5.1 Should there be data entry error in the licence renewal application, KEOs or Authorised Users can request CEA, via email, to return the licence renewal application to the estate agent.

5.2 KEOs or Authorised Users must make all the necessary amendments to the licence renewal application and resubmit the application to CEA by 31 Oct (i.e. the deadline of the renewal exercise).

#### 6. Processing of Salesperson Registration Renewal Application

6.1 KEOs or Authorised Users can click "Salesperson Registration Renewal" to see the "Salesperson List" of salespersons taking part in the renewal exercise under their estate agent.

| Company Profile                                           | Home » Salespersons Registration Renewal Application (2019/2020)                                             |
|-----------------------------------------------------------|----------------------------------------------------------------------------------------------------|
| 2019/2020 Renewal Exercise                                | Salespersons Registration Renewal Application                                                                |
| Estate Agents<br>Licence Renewal                          | Renewal of Registration (For salespersons with registration till Dec 2019)                                   |
| Salespersons Registration<br>Renewal                      | Estate Agent:                                                                                                |
| Ineligible For Renewal<br>(Due to CPD/CPF)                | List of Salespersons who are due for renewal                                                                 |
| Licence/Registration<br>Renewal Fees                      | Filter by:Show All                                                                                           |
| Withdrawal Application<br>(Confirmation/<br>Cancellation) | S Download Salespersons Application                                                                          |
| Renewal Module User<br>Guide                              | Salesperson List                                                                                             |
| View Company Particulars                                  | Full Name / Nric No / Reg No Is this salesperson Declaration / Application Status Action<br>renewing? Survey |

6.2 KEOs or Authorised Users can process the salesperson registration renewal application in "Salespersons Registration Renewal Application":

- (i) View the salesperson renewal indication in the registration renewal application,
- (ii) Review the salesperson's registration renewal application by clicking "View",
- (iii) Track the registration renewal application status, and
- (iv) Take the following action for the registration renewal application:
  - Return the registration renewal application to the salesperson for amendments,
  - Cancel the registration renewal application submitted to Estate agent, and

| Company Profile                                           | Home » Sal | espersons Registration Renewa | al Application (2019/20          | 020)                    |                              |                       |    |
|-----------------------------------------------------------|------------|-------------------------------|----------------------------------|-------------------------|------------------------------|-----------------------|----|
| 2019/2020 Renewal Exercise                                | Salespe    | ersons Registration Renewal   | Application                      |                         |                              |                       |    |
| Estate Agents<br>Licence Renewal                          | Renew      | al of Registration (For sale  | spersons with regis              | stration till De        | c 2019)                      |                       |    |
| Salespersons Registration<br>Renewal                      | Estate     | Agent:                        |                                  |                         |                              | ]                     |    |
| Ineligible For Renewal<br>(Due to CPD/CPF)                | List o     | f Salespersons who are due t  | for renewal                      |                         |                              |                       |    |
| Licence/Registration<br>Renewal Fees                      | Filter t   | by:Show All                   |                                  |                         | •                            |                       |    |
| Withdrawal Application<br>(Confirmation/<br>Cancellation) |            | wnload Salespersons Applica   | ation                            |                         |                              |                       |    |
| Renewal Module User<br>Guide                              | Sales      | person List                   | <u>(i)</u>                       | (ii)                    | (iii) (                      | iv)                   |    |
| View Company Particulars                                  |            | Full Name / Nric No / Reg No  | Is this salesperson<br>renewing? | Declaration /<br>Survey | Application Status           | Action                |    |
| Create/Change Authorised<br>Users                         |            |                               | • YES NO                         | View                    | Application Submitted To EA  | Return                | -  |
| Application Inbox                                         |            |                               |                                  |                         | Track Application Status F   | Application           | Ap |
| Add/Remove/Update<br>Directors                            |            |                               | • YES NO                         | View                    | Application Submitted To EA  | Return<br>Application | Ap |
| Add/Remove/Update                                         |            |                               |                                  |                         | Track Application Status Her |                       | _  |

• Withdraw the registration renewal application submitted to CEA.

6.3 KEOs or Authorised Users can filter the registration renewal application according to their status.

| List o | f Salespersons who are due for renewal                                                                                                    |
|--------|----------------------------------------------------------------------------------------------------|
| Filter | Show All                                                                                                    |
| Filler | Show All                                                                                                    |
| Calas  | Applications Pending Salespersons<br>Applications Pending Estate Agents Submission to CEA<br>Applications Returned by CEA to Estate Agents |
|        | Renewing for 2020 Registration Application (Pending CEA)<br>Not Renewing for 2020 Registration Application (Pending CEA)                   |
|        | Renewing for 2020 Registration Application (Approved By CEA)<br>Not Renewing for 2020 Registration Application (Approved By CEA)           |
|        | Withdrawn Applications Approved by CEA                                                                                                    |

6.4 KEOs or Authorised Users can submit the registration renewal applications by checking the respective boxes under "Salesperson List" and click "Submit Application to CEA". Please note that KEOs or Authorised Users can submit the registration application to CEA only after submitting the licence renewal application to CEA.

|   | Full Name / Nric No / Reg No | Is this salesperson renewing? | Declaration /<br>Survey | Application Status           | Action      |   |
|---|------------------------------|-------------------------------|-------------------------|------------------------------|-------------|---|
|   |                              | • YES NO                      | View                    | Application Submitted To EA  | Return      |   |
|   |                              |                               |                         | Track Application Status Her | Application | A |
| • |                              | YES NO                        | View                    | Application Submitted To EA  | Return      |   |
|   |                              |                               |                         | Track Application Status Her | Application | A |
|   |                              |                               |                         |                              |             |   |
|   |                              |                               |                         |                              |             |   |
|   | k Search                     | Full                          | Name, Reg No            | Nric No 💌 Search Clear       |             | Þ |

# 7. Returning of Registration Renewal Application for Amendment before submission to CEA

7.1 KEOs and Authorised Users can click "Return Application" to return the registration renewal application to the salespersons to make amendments before submitting it to CEA (i.e. the registration renewal application is with the estate agent) in "Salesperson Registration Renewal Application".

| alespersons Registratio                                                                       | n Renewal Applicatio                                | n                               |                                                   |          |        |
|-----------------------------------------------------------------------------------------------|-----------------------------------------------------|---------------------------------|---------------------------------------------------|----------|--------|
| enewal of Registration                                                                        | n (For salespersons                                 | with registra                   | ation till Dec 2019)                              |          |        |
| Estate Agent:                                                                                 |                                                     |                                 | xxxxxxxxxxxxxxxxx                                 | XXXXXX   |        |
| List of Salespersons w                                                                        | ho are due for renewa                               | al                              |                                                   |          |        |
|                                                                                               |                                                     |                                 |                                                   |          |        |
| Filter by: Show All                                                                           |                                                     |                                 |                                                   |          |        |
| Filter by:Show All                                                                            | -                                                   |                                 |                                                   | ~        |        |
| Filter by:Show All-                                                                           | ons Application                                     |                                 |                                                   | <u> </u> |        |
| Filter by:Show All                                                                            | ons Application                                     |                                 |                                                   | <u> </u> |        |
| Filter by:Show All<br>Download Salespers<br>Salesperson List                                  | ons Application                                     | 1                               |                                                   | <u> </u> |        |
| Filter by: <u>Show All</u> <u>Download Salespers</u> Salesperson List ame / Nric No / Reg No  | ons Application                                     | Declaration /                   | Application Status                                | Action   |        |
| Filter by: <u>Show All</u> <u>Download Salespers</u> Salesperson List ame / Nric No / Reg No  | ons Application<br>Is this salesperson<br>renewing? | Declaration /<br>Survey         | Application Status                                | Action   |        |
| Filter by: <u>Show All</u> <u>Download Salespers</u> Salesperson List Iame / Nric No / Reg No | ons Application<br>Is this salesperson<br>renewing? | Declaration /<br>Survey<br>View | Application Status<br>Application Submitted To EA | Action   | Cancel |

7.2 Salespersons, who need to make amendments after the registration renewal application has been submitted to CEA, are to approach the KEO or Authorised Users to send a request to CEA to return the application to the estate agent.

7.3 KEOs or Authorised Users can request CEA, via email, to return the registration renewal application to the estate agent. The salespersons must make the necessary amendments to the registration renewal application and re-submit it to the estate agent by 31 Oct (i.e. the deadline of the renewal exercise), and the KEOs or Authorised Users must re-submit the registration renewal application to CEA by 7 Nov.

# 8. Cancellation of Registration Renewal Application before submission to CEA

8.1 KEOs and Authorised Users can click on "Cancel Application" in "Salesperson Registration Renewal Application" to cancel the registration renewal application for salespersons, who had submitted their registration renewal application to their estate agents but subsequently decided not to renew with the current estate agent.

| Renewal of Registration                                           | n (For salespersons              | with registra                   | ation till Dec 2019)                              | ~~~~             |        |
|-------------------------------------------------------------------|----------------------------------|---------------------------------|---------------------------------------------------|------------------|--------|
| List of Salespersons w                                            | ho are due for renewa            | al                              | ^^^^^                                             | ~~~~             |        |
|                                                                   |                                  |                                 |                                                   |                  |        |
| Filter by:Show All                                                | -                                |                                 |                                                   | $\leq$           |        |
|                                                                   |                                  |                                 |                                                   |                  |        |
| Download Salespers                                                | ons Application                  |                                 |                                                   |                  |        |
| Cownload Salespers                                                | ons Application                  |                                 |                                                   |                  |        |
| Download Salespers<br>Salesperson List<br>Jame / Nric No / Reg No | Is this salesperson<br>renewing? | Declaration /<br>Survey         | Application Status                                | Action           |        |
| Download Salespers                                                | Is this salesperson<br>renewing? | Declaration /<br>Survey<br>View | Application Status<br>Application Submitted To EA | Action<br>Return | Cancel |

8.2 Once the registration renewal application is cancelled, the salesperson will no longer be eligible to renew his salesperson registration with the current estate agent.

### 9. Withdrawal of Registration Renewal Application after submission to CEA

9.1 KEOs and Authorised Users can click "Withdraw" in "Salesperson Registration Renewal Application" to withdraw the registration renewal application for salespersons who, have decided not to renew with the current estate agent, after their applications had been submitted to CEA.

| Renewal of Registration (F                                                  | or salespersor                                            | s with regis                    | stration till Dec 2019)                                                                |                   |
|-----------------------------------------------------------------------------|-----------------------------------------------------------|---------------------------------|----------------------------------------------------------------------------------------|-------------------|
| Estate Agent:                                                               |                                                           | _                               | UGL SERVICES PREMAS                                                                    | OPERATIONS LIMITE |
| List of Salespersons who a                                                  | re due for renev                                          | val                             |                                                                                        |                   |
| Filter by:Show All                                                          |                                                           |                                 |                                                                                        | $\checkmark$      |
|                                                                             |                                                           |                                 |                                                                                        |                   |
| 0                                                                           |                                                           |                                 |                                                                                        |                   |
| Download Salespersons                                                       | Application                                               |                                 |                                                                                        |                   |
| Download Salespersons<br>Salesperson List                                   | Application                                               |                                 |                                                                                        |                   |
| © Download Salespersons<br>Salesperson List<br>Full Name / Nric No / Reg No | Application<br>Is this salesperso<br>renewing?            | N Declaration<br>Survey         | Application Status                                                                     | Action            |
| Download Salespersons     Salesperson List     Full Name / Nric No / Reg No | Application<br>Is this salesperso<br>renewing?            | Declaration<br>Survey           | Application Status<br>EA Submitted Application To CEA                                  | Action            |
| © Download Salespersons<br>Salesperson List<br>Full Name / Nric No / Reg No | Application<br>Is this salesperso<br>renewing?<br>• YES N | Declaration<br>Survey<br>( View | Application Status<br>EA Submitted Application To CEA<br>Track Application Status Here | Action            |

9.2 The system will indicate the date that the withdrawal of the registration renewal application was submitted by the estate agent for the salespersons in "Salesperson Registration Renewal Application".

| state Agent:                              | and the second second second second second second second second second second second second second second second |                        | UGL SERVICES PREMAS (                                                                                                    | OPERATI     |
|-------------------------------------------|----------------------------------------------------------------------------------------------------|------------------------|----------------------------------------------------------------------------------------------------|-------------|
| List of Salespersons who a                | re due for renew                                                                                                 | al                     |                                                                                                    |             |
| liter byShow All                          |                                                                                                    |                        | \<br>\                                                                                                    | 7           |
|                                           |                                                                                                    |                        |                                                                                                    |             |
| Develoed Colorescen                       | Application                                                                                                    |                        |                                                                                                    |             |
| <ul> <li>Download Salespersons</li> </ul> | Application                                                                                                    |                        |                                                                                                    |             |
| Salesperson List                          |                                                                                                    |                        |                                                                                                    |             |
| Full Name / Nric No / Reg No              | Is this salespersor                                                                                              | Declaration            | Analiseding Otabus                                                                                                    |             |
| i un realite / rene ree rice y ree        | to and calcopercor                                                                                               |                        | Application Status                                                                                                    | Action      |
| T di Name / Nic No / Neg No               | renewing?                                                                                                    | Survey                 | Application Status                                                                                                    | Action      |
| T di Name / Nic No / Key No               | renewing?                                                                                                    | Survey                 | Track Application Status Here                                                                                                    | Action      |
|                                           | renewing?                                                                                                    | Survey                 | Track Application Status Here                                                                                                    | Action      |
|                                           | renewing?                                                                                                    | Survey                 | Track Application Status Here First Logged-In                                                                                                    | Action      |
|                                           | renewing?                                                                                                    | Survey                 | Track Application Status Here First Logged-In Track Application Status Here                                                                                    | Action      |
|                                           | renewing?                                                                                                    | Survey<br>View<br>View | Application Status         Track Application Status Here         First Logged-In         Track Application Status Here         EA Submitted Application To CEA | Action<br>- |

9.3 KEOs or Authorised Users must go to "Withdrawal Application (Confirmation/Cancellation)" to confirm the withdrawal of the registration renewal application.

| Company Profile                                           | Home » \ | Withdrawal      | Application Co  | nfirmation/Cancellation                                                                                        |                  |                |
|-----------------------------------------------------------|----------|-----------------|-----------------|----------------------------------------------------------------------------------------------------|------------------|----------------|
| 019/2020 Renewal Exercise                                 | With     | irawal Apj      | olication       |                                                                                                    |                  |                |
| Estate Agents<br>Licence Renewal                          | (Con     | rirmation/c     | sancellation)   |                                                                                                    |                  |                |
| Salespersons Registration<br>Renewal                      | Ple      | ase Subm        | it All Confirma | ation/Cancellation for Applicatio                                                                              | n Listed Below   |                |
| Ineligible For Renewal<br>(Due to CPD/CPF)                | Wi       | thdrawal A      | pplication List |                                                                                                    |                  |                |
| Licence/Registration<br>Renewal Fees                      | #        | Renewal<br>Year | Reference Id    | Name (Lic No / Reg No)                                                                                         | Lic No / Nric No | Action         |
| Withdrawal Application<br>(Confirmation/<br>Cancellation) | 1        | 2020            | 101087          | DEMO USER 18<br>(Reg: R042016Z)                                                                                | S7510617C        | Confirm Cancel |
| Renewal Module User<br>Guide                              |          |                 |                 | en el Constantino de la Constantino de la Constantino de la Constantino de la Constantino de la Constantino de |                  |                |

9.4 Once the registration renewal application is withdrawn, the buttons "Confirm" and "Cancel" in "Withdrawal Application (Confirmation/Cancellation)" will no longer be visible and the salesperson will no longer be eligible to renew his salesperson registration with the current estate agent.

9.5 KEOs or Authorised Users can cancel the withdrawal application by clicking "Cancel" in the "Withdrawal Application (Confirmation/Cancellation)" and indicate the reason for the cancellation of the withdrawal application.

| Company Profile                                           | Home » | Withdrawal      | Application Co  | nfirmation/Cancellation           |                  |                |
|-----------------------------------------------------------|--------|-----------------|-----------------|-----------------------------------|------------------|----------------|
| 2019/2020 Renewal Exercise                                | With   | drawal Apj      | olication       |                                   |                  |                |
| Estate Agents<br>Licence Renewal                          | (Con   | rirmation/c     | sancellation)   |                                   |                  |                |
| Salespersons Registration<br>Renewal                      | Ple    | ase Subm        | it All Confirma | ation/Cancellation for Applicatio | n Listed Below   |                |
| Ineligible For Renewal<br>(Due to CPD/CPF)                | Wi     | thdrawal A      | pplication List |                                   |                  |                |
| Licence/Registration<br>Renewal Fees                      | #      | Renewal<br>Year | Reference Id    | Name (Lic No / Reg No)            | Lic No / Nric No | Action         |
| Withdrawal Application<br>(Confirmation/<br>Cancellation) | 1      | 2020            | 101087          | DEMO USER 18<br>(Reg: R042016Z)   | S7510617C        | Confirm Cancel |
| Renewal Module User<br>Guide                              |        |                 |                 |                                   |                  |                |

9.6 KEOs or Authorised Users can proceed to submit the registration renewal application to CEA in "Salesperson Registration Renewal Application" before 7 Nov.

# 10. Checks for Salespersons ineligible for Renewal (due to CPD/CPF)

10.1 KEOs or Authorised Users can check the CPF MediSave and CPD fulfilment status in the "Ineligible For Renewal (Due to CPD/CPF)" for the salesperson who is not allowed to take part in the renewal application.

|                                            | Home » Ineligible For Renewal (2019/2020)                                                              |  |  |  |  |
|--------------------------------------------|----------------------------------------------------------------------------------------------------|--|--|--|--|
|                                            |                                                                                                    |  |  |  |  |
| 2019/2020 Renewal Exercise                 | Ineligible For Renewal (Due to CPD/CPF)                                                                |  |  |  |  |
| Estate Agents<br>Licence Renewal           | List of KEO/Director/Salespersons who are CPF Defaulters And/Or Not Fulfilled 2019 CPD Requirements    |  |  |  |  |
| Salespersons Registration<br>Renewal       | NOTE: The CPD e-service function will no longer be available in E-services. Estate agents can view and |  |  |  |  |
| Ineligible For Renewal<br>(Due to CPD/CPF) | update the CPD records via <u>My CPD Portal</u> .                                                      |  |  |  |  |
| Licence/Registration<br>Renewal Fees       | C Download Ineligible Salespersons List                                                                |  |  |  |  |
| Withdrawal Application<br>(Confirmation/   | Ineligible Renewal List                                                                                |  |  |  |  |
| Renewal Module User                        | # Full Name / Nric No / Reg No CPF Not Fulfilled Contact No / (Email) Defaulters2 CDD2                 |  |  |  |  |
| Guide                                      |                                                                                                    |  |  |  |  |
| View Company Particulars                   | 1 NO YES                                                                                               |  |  |  |  |
| Create/Change Authorised<br>Users          |                                                                                                    |  |  |  |  |
| Application Inbox                          |                                                                                                    |  |  |  |  |
| Add/Remove/Update<br>Directors             |                                                                                                    |  |  |  |  |
| Add/Remove/Update<br>Salespersons          |                                                                                                    |  |  |  |  |

10.2 Salespersons, who have "Yes" reflected under "CPF Defaulters?" (i.e. have outstanding arrears in CPF MediSave contributions), will be allowed to log into E-Services 2 working days after the salesperson has cleared their outstanding arrears in CPF MediSave contributions or are on an instalment repayment plan approved by the CPF Board.

10.3 Salespersons, who were "Yes" reflected under "Not Fulfilled CPD?" (i.e. have outstanding CPD requirements), will be allowed to log into E-Services 3 working days after the KEOs or Authorised Users have updated the salesperson's CPD records in the <u>CPD Portal</u>.

#### **11.** Consolidated Licence and Renewal Fees

11.1 KEOs or Authorised Users can view the quantum of licence and registration fees payable to CEA in the "Licence/Registration Renewal Fees".

| Company Profile                                       | Home »Renewal Fees                                |                                      |  |  |  |
|-------------------------------------------------------|---------------------------------------------------|--------------------------------------|--|--|--|
| 2019/2020 Renewal Exercise                            | Licence And Registration Renewal Fees (2019/2020) |                                      |  |  |  |
| Estate Agents<br>Licence Renewal                      | Estate Agent :                                    |                                      |  |  |  |
| Salespersons<br>Registration Renewal                  | Mode of Business: COMPANY                         |                                      |  |  |  |
| Ineligible For Renewal                                | Renewal Fees Summ                                 | nary (21 September 2019)             |  |  |  |
| (Due to CPD/CPF)                                      | Licence Fee                                       | 0 x (\$300 Annual Licence Fee) = \$0 |  |  |  |
| Licence/Registration<br>Renewal Fees                  | Registration Fee                                  | 0 x Salespersons (\$230) = \$0       |  |  |  |
| Withdrawal Application<br>(Confirmation/Cancellation) |                                                   |                                      |  |  |  |

11.2 KEOs or Authorised Users can view the invoices for the renewal exercise in "Invoices" a few days prior to the scheduled GIRO deduction date as informed by CEA in the "<u>Renewal of</u> <u>Estate Agent Licence</u>" webpage.

| Company Profile                                           | Home »Renewal Fees                                |                                        |  |  |  |
|-----------------------------------------------------------|---------------------------------------------------|----------------------------------------|--|--|--|
| 2019/2020 Renewal Exercise                                | Licence And Registration Renewal Fees (2019/2020) |                                        |  |  |  |
| Estate Agents<br>Licence Renewal                          | Estate Agent : XXXXX                              | XXXXXXXXXXXXXXXXXXXXXXXXXXXXXXXXXXXXXX |  |  |  |
| Salespersons Registration<br>Renewal                      | Mode of Business: COMPANY                         |                                        |  |  |  |
| Ineligible For Renewal                                    | Renewal Fees Summa                                | ary (18 September 2019)                |  |  |  |
| (Due to CPD/CPF)                                          | Licence Fee                                       | 0 x (\$300 Annual Licence Fee) = \$0   |  |  |  |
| Licence/Registration<br>Renewal Fees                      | Registration Fee                                  | 0 x Salespersons (\$230) = \$0         |  |  |  |
| Withdrawal Application<br>(Confirmation/<br>Cancellation) |                                                   |                                        |  |  |  |
| Renewal Module User<br>Guide                              |                                                   |                                        |  |  |  |
| View Company Particulars                                  |                                                   |                                        |  |  |  |
| Create/Change Authorised<br>Users                         |                                                   |                                        |  |  |  |
| Application Inbox                                         |                                                   |                                        |  |  |  |
| Add/Remove/Update<br>Directors                            |                                                   |                                        |  |  |  |
| Add/Remove/Update<br>Salespersons                         |                                                   |                                        |  |  |  |
| Invoices                                                  |                                                   |                                        |  |  |  |

#### END OF DOCUMENT